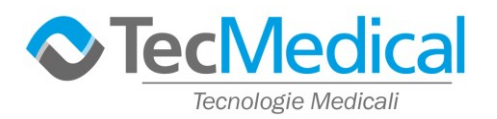

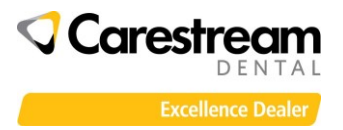

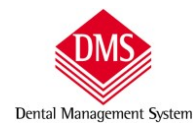

## Esportare immagine da software Carestream

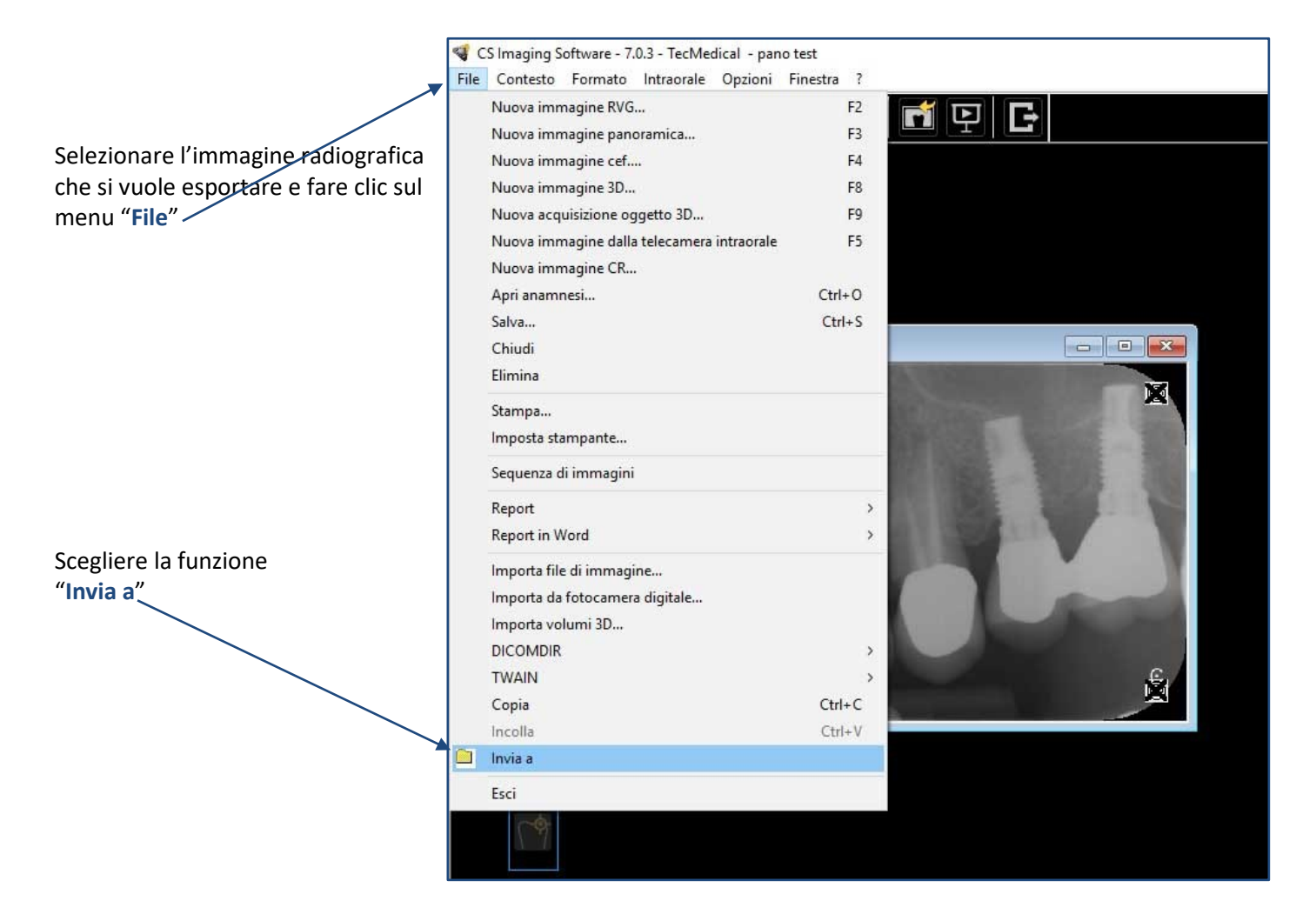

Si apre una finestra al centro dello schermo che consentirà l'esportazione dell'immagine in 4 passaggi:

|                    | ete                 |                      |         |   |                       |                     |                  |
|--------------------|---------------------|----------------------|---------|---|-----------------------|---------------------|------------------|
|                    | Prio a              |                      |         |   |                       |                     |                  |
|                    | O Possione catella  |                      |         |   |                       |                     | Senters.         |
| 4 N250001          | Imagine             |                      |         |   |                       |                     |                  |
| X                  | Name for            | 01                   |         |   | Formationfile         | File Carestman - Fo | omato grande 😔   |
|                    |                     | Periodical           | 90      |   | Andams                | Homation            |                  |
| 1044 H 100 - 100 H | FNS                 |                      |         |   |                       |                     |                  |
|                    | Name (in            |                      |         |   | Exercise for per-     | File Carestmani     | (Ana)            |
|                    |                     | Perimand             | 90      | 2 | Convide:              | Banco               |                  |
|                    |                     | Ata molecore         |         |   | E Barra reckance      |                     |                  |
|                    |                     | Cipia di clerouria a | magne . |   | Frencis hispitaligeta | 1 he                | Careatman - Fort |
| ×                  |                     | Pecertude d          | 90      | 0 |                       |                     |                  |
|                    | Am                  |                      |         |   |                       |                     |                  |
|                    | Veuelantere 30      |                      |         |   | Veneta Spille         |                     | Dow              |
|                    | Aggung mpot         |                      |         |   |                       |                     | Selement.        |
|                    | Appungi modeli      |                      |         |   |                       |                     | Selectors -      |
|                    | Tuto in un file .ap |                      |         |   |                       |                     |                  |
|                    | Salva e conserva    | gi stessi nomi       |         |   |                       |                     |                  |

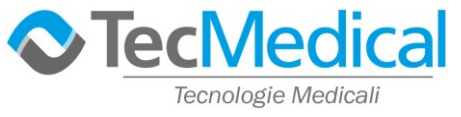

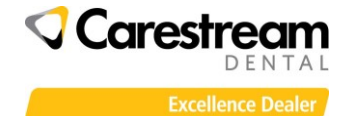

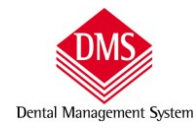

| 1) Scegliere dove salvare il file:                                          | esporta<br>Invia a<br>O Destinatario e mal<br>Posicione cartella<br>Seleziona                                |                                                        |                     |   |                                                                             |                                                      |   |  |
|-----------------------------------------------------------------------------|----------------------------------------------------------------------------------------------------|--------------------------------------------------------|---------------------|---|-----------------------------------------------------------------------------|------------------------------------------------------|---|--|
|                                                                             | Inmagine<br>Nome the                                                                                         | CI1<br>Percentuale di                                  | 90                  | 0 | Formato file                                                                | File Carestream - Formato grande                     | ~ |  |
| clic su " <b>Seleziona</b> " per scegliere il percorso<br>di memorizzazione | FMS<br>Nome He                                                                                               | Percentuale d<br>Copie di ciescure i<br>Percentuale di | 90<br>mmagine<br>90 |   | Formato He per<br>Colore Hondo<br>Bassa molucione<br>Formato He per singola | Fie Carretman("fma)<br>Banco<br>File Carretman - For |   |  |
|                                                                             | Abro<br>Visuelizzatore 3C<br>Aggiungi report<br>Aggiungi modelil<br>Tutto in un file "bp<br>Salva e conserva | gi stessi nomi                                         |                     |   | Improréa digitale                                                           | Dicon<br>Selectoria<br>Selectoria                    |   |  |

## 2) Scegliere il formato immagine

Clic sulla freccia e dall'elenco scegliere il formato immagine: se l'immagine va consegnata ad un paziente si consiglia il formato JPG (compresso) o il formato BMP (dimensioni maggiori)

se l'immagine va importata in un altro software Carestream scegliere il formato "Carestream Grande"

| O Destinatato e mail |                      |                 |                        |                                                               |                   |
|----------------------|----------------------|-----------------|------------------------|---------------------------------------------------------------|-------------------|
| Poscione catella     | C:\Users\Tec         | Medical\Desktop |                        |                                                               | Seleziona         |
| Immagine             |                      |                 |                        |                                                               |                   |
| Nome Ita             | CI1                  |                 | Formato file           | File Carestream - Form                                        | nato grande 🖂     |
|                      | Percentuale d        | 90 🔅            | Annotazors             | File Carestream - Form<br>File TIFF(".td)<br>File JPEG(".jpg) | nato piccolo      |
| FMS                  |                      |                 |                        | File BMP(".bmp)<br>File PNG(".png)                            |                   |
| None tile            |                      |                 | Formato file per       | File Corestream(" In                                          | na) 🔶             |
|                      | Percentuale di       | 90 💽            | Colore stando          | Banco                                                         | 8                 |
|                      | (i) Ata_ssolutione   |                 | O Bassa rookizione     |                                                               |                   |
|                      | Copia di ciascuna in | magne           | Formato Ne per singula | File Ca                                                       | restream + Fort 🐳 |
|                      | Percentuale di       | 90 💽            |                        |                                                               |                   |
| Atro                 |                      |                 |                        |                                                               |                   |
| Veualizzatore 3C     |                      |                 | Iripronta digitale     |                                                               | Dicom             |
| Aggiungi report      |                      |                 |                        |                                                               | Selectorise .     |
| 🗌 Aggiungi modelli   |                      |                 |                        |                                                               | Selezione.        |
| Tutto in un file .zp |                      |                 |                        |                                                               |                   |
| Salva e croserva i   | di stessi comi       |                 |                        |                                                               |                   |

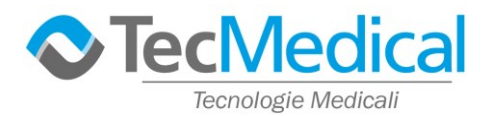

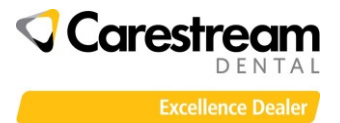

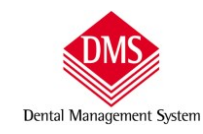

## 3) Modificare il nome del file

| Per impostazione predefinita il programma<br>numera progressivamente le immagini del<br>paziente con davanti una "sigla" che le identifica<br>(rx, panoramiche, Cefalometria ecc). | Destinatario e-mai       | C:\Users\Tr           |         | Seleziona |                                                          |                       |                     |
|----------------------------------------------------------------------------------------------------|--------------------------|-----------------------|---------|-----------|----------------------------------------------------------|-----------------------|---------------------|
|                                                                                                    | Immagine                 |                       |         |           | 55 56 5                                                  |                       | 1 terreneterint     |
|                                                                                                    | Nome like                | C11<br>Percentuale di | 90      | 3         | Formato file                                             | File Carestream - Fom | sato grande      ∽] |
|                                                                                                    | FMS<br>Nome Ne           | ( <u> </u>            |         | 1         | Formato file per                                         | File Carestroan("In   | u) ~                |
| Togliendo il segno di spunta nell'opzione:<br>"Salva e conserva gli stessi nomi"                                                                                                   |                          | Percentuale di        | emagine | :         | Colors stondo Bassa risolazione Formato Ille per singola | Banco<br>Rie Ca       | restream - Fort -   |
|                                                                                                    | Atro<br>Veualizzatore 3C |                       |         |           | Inprorta digitale                                        |                       | Dicom               |
|                                                                                                    | Aggungi modelli          | di stessi nomi        |         |           |                                                          |                       | Selectrus           |

|                                                                           | Esporta                                                                        |                         |             |              |                  |                            |                 |                   |  |
|---------------------------------------------------------------------------|--------------------------------------------------------------------------------|-------------------------|-------------|--------------|------------------|----------------------------|-----------------|-------------------|--|
| Si attiva la casella del nome del file in modo da poter essere modificato | Invia a O Destinatario e mal  O Posizione castella C:\Users\TecMedical\Desktop |                         |             |              |                  |                            |                 | Selezona          |  |
|                                                                           | Immagne<br>Nome file                                                           | NOMEFICE                |             |              | Formato file     | File Carestream - For      | mato grande 🗸 🗸 |                   |  |
|                                                                           |                                                                                | Percentuale             | d .         | 90           | 0                | Annotationi                | Information     |                   |  |
|                                                                           | FMS                                                                            |                         |             |              |                  |                            |                 |                   |  |
|                                                                           | None He                                                                        |                         |             |              | Formato file per | File Carestream(*)         | fra) 🖂          |                   |  |
|                                                                           |                                                                                | Percentuale             | đ.          | 90           | 0                | Colore storido             | Banco           | ~                 |  |
|                                                                           |                                                                                | . Ata moluzione         |             |              | Bassa reoluzione |                            |                 |                   |  |
|                                                                           |                                                                                | Copia di<br>Percentuale | olascuna in | magine<br>90 | :                | . Formato tile per singola | Fie C           | aventream - For - |  |
|                                                                           | Atro                                                                           |                         |             |              |                  |                            |                 |                   |  |
|                                                                           | Veualizzatore 3C                                                               |                         |             |              |                  | Importa digitale           |                 | Doom              |  |
|                                                                           | Aggiungi report                                                                | Aggiungi report         |             |              |                  | Selemona                   |                 |                   |  |
| 4) Salvare il file                                                        | 🗌 Aggiungi modelli                                                             |                         |             |              |                  |                            |                 | Selecona          |  |
|                                                                           | Tutto in un file .zp                                                           |                         |             |              |                  |                            |                 |                   |  |
| Clic su <b>"OK</b> " per memorizzare.                                     | Salva e conserva                                                               | gli stessi nomi         |             |              |                  |                            |                 |                   |  |
| La finestra si chiude automaticamente.                                    |                                                                                |                         |             |              |                  |                            | ОК              | Annula            |  |